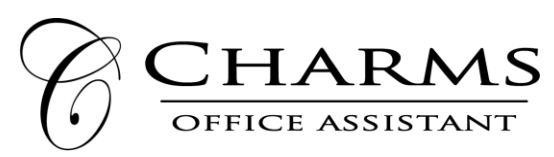

## 🗱 🕅 😨 😴 🖌 72% 🗖 18:28

0

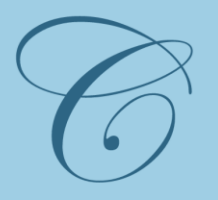

## school code

Switzerland

password/id

•••••

remember login/id?

Enter Charms

## App Login

Password/ID is: Your first name, last initial and year you graduate high school.

6<sup>th</sup> grade: 24 7<sup>th</sup> grade: 23 8<sup>th</sup> grade: 22

Example: CharlieB23

The next screen is going to ask you to change your password to something else.

## Image: A image: A image: A

Change Password

Passwords can only use A-Z AND NUMBERS. Passwords must be 6 to 20 characters long.

After you change the password, you will log in with the School Code (Switzerland), and the new password from that point forward.

For help, contact parent volunteer: Danielle Carwell, <u>mrscarwell@gmail.com</u> or 904-537-6463

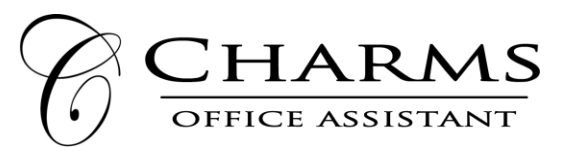

**1.** Log on to <u>www.charmsoffice.com</u>, and locate "LOG IN" in the upper right corner. Click on Parents/Students/Members.

|                                                                                                    |                                                            | https://www.charmsoffice.com                                                                                                    |                                                        | Q T 🛧 🛃 📀 :                                                               |  |
|----------------------------------------------------------------------------------------------------|------------------------------------------------------------|----------------------------------------------------------------------------------------------------|--------------------------------------------------------|---------------------------------------------------------------------------|--|
| Charms Office As                                                                                                    | sistant                                                    | Home Contact                                                                                                    | ✓ About Charms ✓ Get Trial Features ✓                  | Demo Pay Us  Demo Pay Us  Demo                                            |  |
| Please enter your school co                                                                                                    | ode                                                        | <b>2.</b> Enter the school code (Switzerland) then                                                                                                    | click "ENTER CHARMS."                                  | Parents/Students/Members                                                  |  |
| Switzerland                                                                                                    | 5                                                          | <b>3.</b> Enter your ID NUMBER (example, CharlieB23) into the <b>Student Area Password</b> field. You will be directed to the Change Password screen, to set a personal password different from the ID, for future use. |                                                        |                                                                           |  |
| After you change<br>the password, you<br>will log in with the<br>School Code<br>(Switzerland), and<br>the new password<br>from that point<br>forward. |                                                            |                                                                                                    |                                                        | CHARMS OFFICE ASSISTAN<br>PARENT/STUDENT ARE<br>SWITZERLAND POINT MS BANI |  |
|                                                                                                    | HOME CALENDAR VOLUNTEERS CEMAIL DIRECTORS FILES & HANDOUTS |                                                                                                    | Password/ID is: Your first name, last initial and year |                                                                           |  |
|                                                                                                    | S BY USING                                                 | THIS PRODUCT YOU AGREE THAT YOUR USE OF OUR WEBSITE                                                                                                    | ANE you graduate high school.                          |                                                                           |  |
|                                                                                                    | Student Area Password: (Case Sensitive!) Enter             |                                                                                                    | 7 <sup>th</sup> grade: 23<br>8 <sup>th</sup> grade: 22 |                                                                           |  |
|                                                                                                    | Show I<br>If this is the password                          | Hint<br>he first time you have logged in to Charms, your<br>is your ID number.                                                                                                    | Example: CharlieB23                                    |                                                                           |  |
|                                                                                                    |                                                            |                                                                                                    |                                                        |                                                                           |  |